## Connecting to MUSaint on Android Device:

1. When you click on the link, you will see the following screen. Click the JoinNow button:

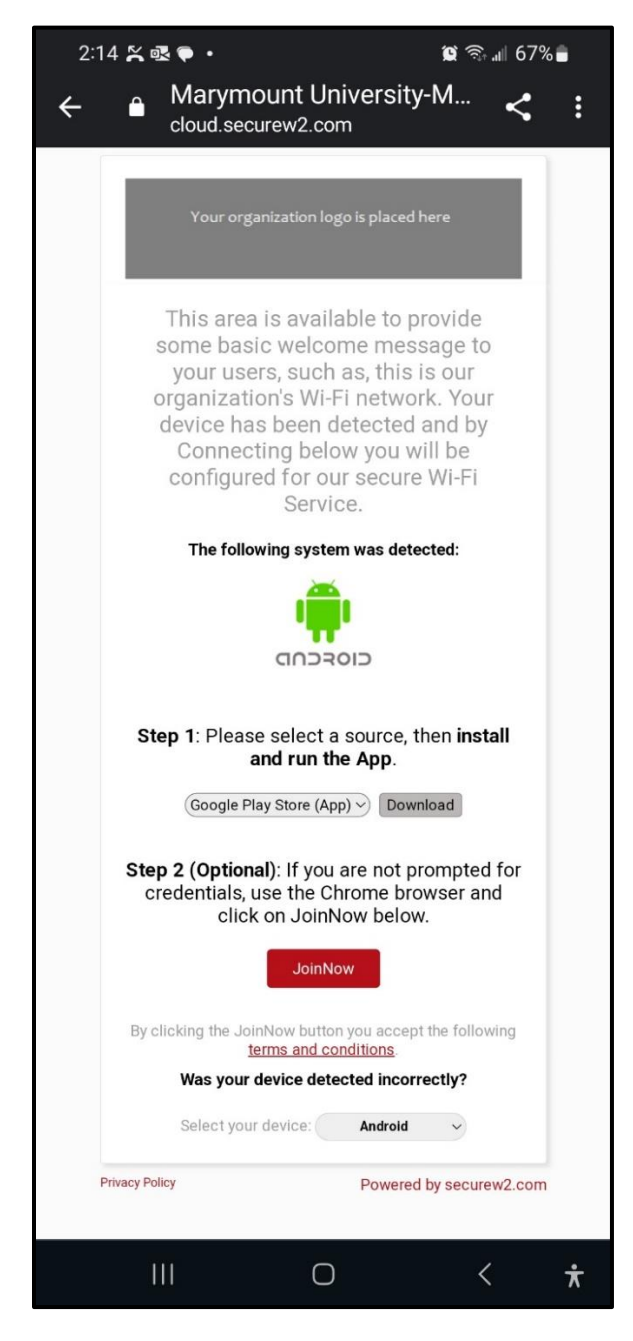

2. The program will start downloading the application and you will that the file downloaded. Click "Open".

| 2:22 🖪 🖙 ڬ 🔹 🎕 😪 🕯                                                                                                    |
|----------------------------------------------------------------------------------------------------|
| ←                                                                                                    |
| ✓ File downloaded<br>(73.68 KB) cloud.securew2.com                                                                                                    |
|                                                                                                    |
| This area is available to provide<br>some basic welcome message to<br>your users, such as, this is our<br>organization's Wi-Fi network. Your<br>device has been detected and by<br>Connecting below you will be<br>configured for our secure Wi-Fi<br>Service. |
| The following system was detected:                                                                                                    |
|                                                                                                    |
| Step 1: Please select a source, then install and run the App.                                                                                                    |
| Google Play Store (App) ->> Download                                                                                                    |
| Step 2 (Optional): If you are not prompted for credentials, use the Chrome browser and click on JoinNow below.                                                                                                    |
| JUINOW                                                                                                    |
| By clicking the JoinNow button you accept the following<br>terms and conditions.                                                                                                    |
| Was your device detected incorrectly?                                                                                                    |
| Select your device: Android                                                                                                    |
| Privacy Policy Powered by securew2.com                                                                                                    |
|                                                                                                    |
|                                                                                                    |

3. Log into Okta using your Marymount credentials.

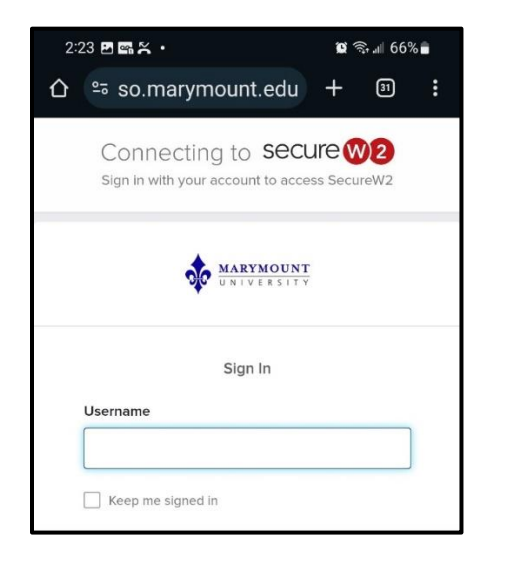

 You will see the following screen. This may take a minute or two. Only click continue...

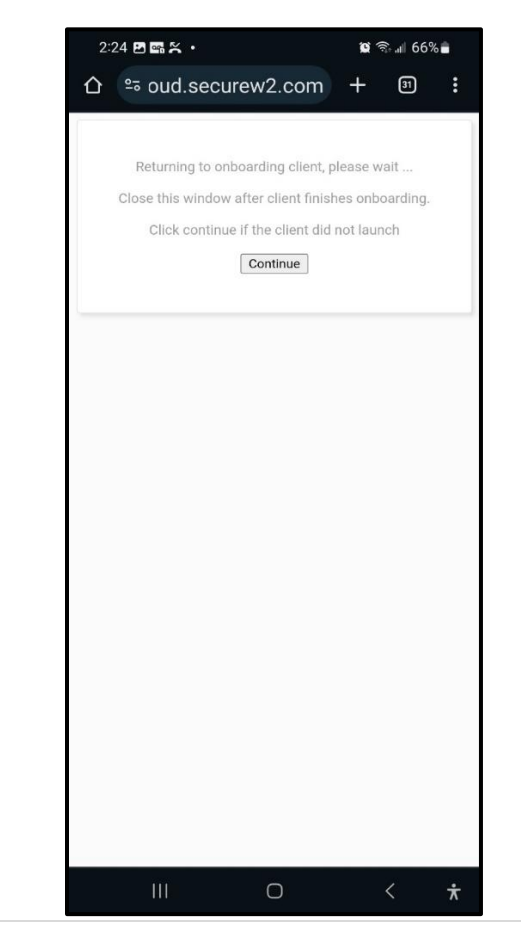

 You will see the following screen preparing you for what to do next. Click "Next" button.

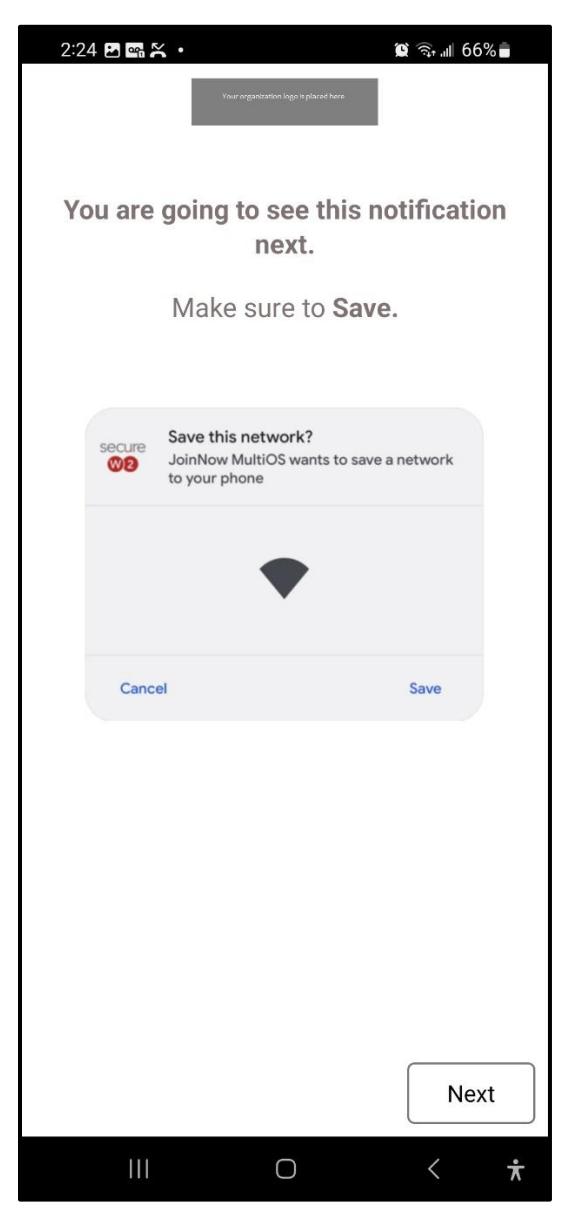

6. When you see "Save this Network?", Click "Save".

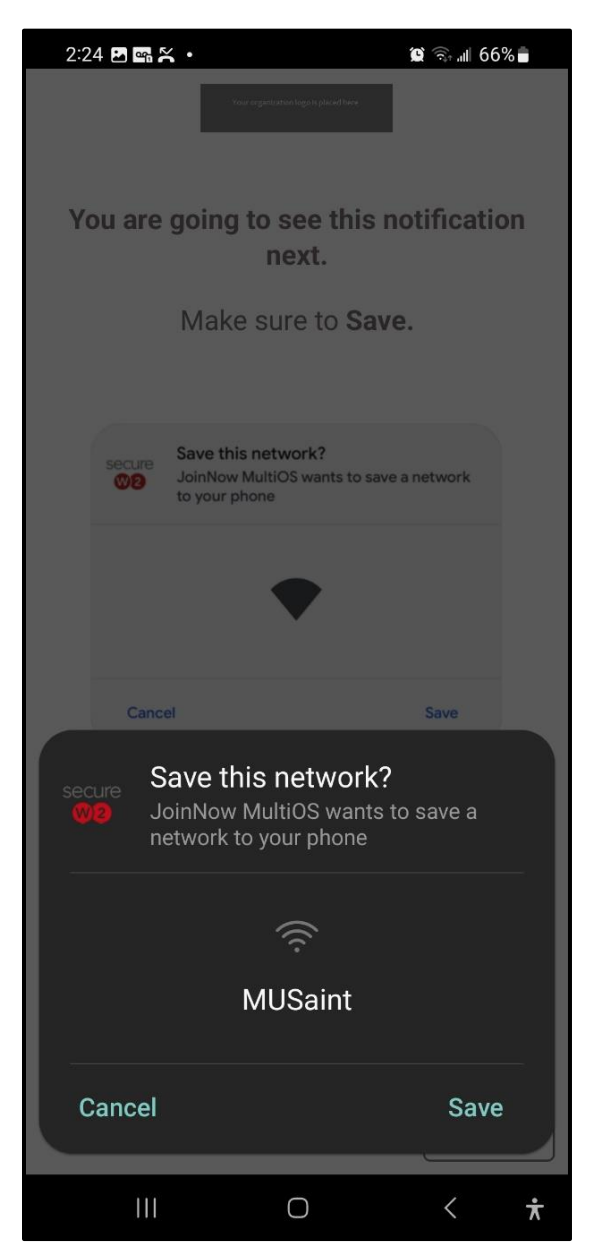

7. You will see the following screen. You are now setup on MUSaint.

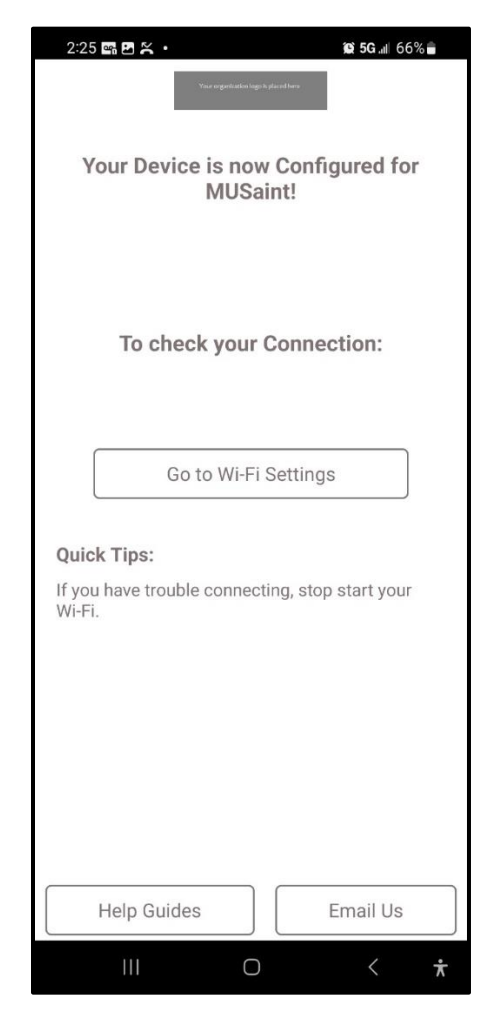